滋賀医科大学医学部附属病院における医学生実習に係る患者同意に関して(2018/4/13運用開始)

## <u>前提として</u>

「不同意=見学拒否」ではない。「不同意」は、「医学生が医行為を実施する」ことに対して同意しないという意味である。 また、見学に関しては、本学が大学の附属病院であり、医学生が実習していることは周知の事実(掲示もしている)であるため、本院に通院している時点で学生の見学は受け入れているとみなし、見学を拒否したい場合は 患者さんからその旨自ら表明する必要があるという姿勢である。

※見学拒否の表明があった場合は、意思確認をした職員が速やかにその旨電子カルテに登録する(テンプレート利用)。

| 実習内容      | 対象学生            | 学生が実施可能な<br>医行為                          | 同意の取得        |                                                                     | 日辛吸炎                | 電子カルテ上の登録・確認方法<br>(受付患者一覧・病棟マップ)                                                                                | 電子カルテへの            |
|-----------|-----------------|------------------------------------------|--------------|---------------------------------------------------------------------|---------------------|----------------------------------------------------------------------------------------------------|--------------------|
|           |                 |                                          | 取得時          | 同意取得方法                                                              | 回意取用                | ※別添資料参照                                                                                                    | 入力担当者              |
| 診療参加型臨床実習 | 医学科<br>第5・6学年学生 | 包括同意書(各科共通)<br>医行為水準レベル I<br>(侵襲度が低い医行為) | 外来           | 9番窓口(同意書説明・受領窓口)にて文書で取得                                             | 文書で取得が望ましい<br>ロ頭でも可 |                                                                                                    | 医療サービス課<br>専門事務担当者 |
|           |                 |                                          | 入院           | 入院受付で説明し、<br>各病棟に設置の「同意書回収ボックス」に投函依頼<br>意思表示が確認できていない時は、適宜病棟の医師等が確認 | 文書で取得が望ましい<br>ロ頭でも可 | <ol> <li>①登録方法<br/>各種テンプレートを利用</li> <li>②確認方法         「受付患者一覧・救急患者一覧」         「病棟マップ」         「患者バー」</li> </ol> |                    |
|           |                 |                                          | 取得困難時(緊急時など) | 必要(医学生に医行為を実施させる)であれば口頭で取得<br>※後日(取得できる状況時)、文書で取得                   | 文書で取得が望ましい<br>ロ頭でも可 |                                                                                                    |                    |
|           |                 | 個別同意書<br>医行為水準レベル II<br>(侵襲度が高い医行為)      | 外来および入院      | 医学生に医行為を実施させる前に指導医が患者に説明し、<br>「文書」で取得                               | 文書で取得が望ましい<br>ロ頭でも可 | ナビゲータ内「学生実習同意」                                                                                                  | 医師                 |
|           |                 |                                          | 取得困難時(緊急時など) | 医学生に医行為を実施させる前に指導医が患者に説明し、<br>「ロ頭」で取得<br>※後日(取得できる状況時)、文書で取得        | 文書で取得が望ましい<br>ロ頭でも可 | からのみ確認可能                                                                                                    |                    |

※同意書取得済み(包括および個別同意)であっても、見学および医行為実施時には口頭での追加説明を行うことが望ましい。

学生実習への同意に関する文書(3種類) ①学生実習への協力に関する包括同意書 ②学生実習への協力に関する同意取消通知書 ③学生実習への協力に関する個別同意書

学生実習への同意に関するテンプレート(4種類)

- ①学生実習における見学拒否に関する記録
- ②学生実習への協力に関する包括同意(口頭)
- ③学生実習への協力に関する包括同意(文書)
- ④学生実習への協力に関する個別同意

「医学生の医行為に関する同意取得」情報の電子カルテ上での確認方法・登録方法等

## 【包括同意】

3パターンの意思表示=「同意」、「不同意」、「見学拒否」

《包括同意(取得情報の確認)》

① 受付患者一覧·救急患者一覧

(受付患者一覧)

| 患者ID 例为+検索 @予約一號                                                                                                    | 覧 🖁 🕰 診察振分 🕠 病棟一覧 🕞 病棟マップ 🗐 救                                                                                                    | 如急一覧 <sup>[2]</sup> 超当一覧                                     |  |  |
|----------------------------------------------------------------------------------------------------|----------------------------------------------------------------------------------------------------|--------------------------------------------------------------|--|--|
| 日付 ▼2018年04月05日 ▼ 事前予約<br>場所 ▼ 未選択                                                                                                    |                                                                                                    |                                                              |  |  |
|                                                                                                    | (近朝) 到右唯認 加FZ(前) 患者選択 本人/                                                                                                    |                                                              |  |  |
| <ul> <li>✓ 並び順保持</li> <li>● 位頼 △受付</li> <li>● 自動更新</li> <li>● 生化学結果到者</li> <li>★ 定急項目</li> </ul>                                                                                                    | <ul> <li>若 ▲CBO結果到</li> <li>▲実施済</li> <li>●検査結果到</li> <li>検査状態(放・生)</li> <li>○依頼</li> <li>△受付済</li> <li>☆一部実施済</li> <li>●報告済</li> </ul> | 再診     21人初診     5人和初     27人       一覧印刷     ファイル出力     検索条件 |  |  |
| 予約         予約         予約         予約         許問         第日         第日 | 患者氏名 患者かな氏名 性別 年齢 見 係行為 1                                                                                                    | · 血 放 生 紹 看 障 入院 状態 オーダコメント 予約                               |  |  |
| <u>₩初</u> 1600 当 □総合診療部 テスト枠 0009000001 テス<br>(救急患者一覧)                                                                                                    | ト <u>タロウ1</u> テストタロウ 男 73歳3ヶ, 拒                                                                                                    | 到着済                                                          |  |  |
| 8                                                                                                    | 救急患者一覧                                                                                                    | 同 or 不 - □                                                   |  |  |
| 患者ID                                                                                                    | 覧 🕰 受付一覧 🔠 🕾 診察振分 🗔 病棟一覧 😪 病                                                                                                    | 病棟マップ ③ ニュニューショ                                              |  |  |
| <ul> <li></li></ul>                                                                                                    |                                                                                                    |                                                              |  |  |
| <ul> <li>○ 自動表示</li> <li>○ 非自動表示</li> <li>○ ず自動表示</li> <li>○ 並び順保持</li> <li>○ 並び順保持</li> </ul>                                                                                                    | <ul> <li>▽ 未来院</li> <li>▽ 到着済</li> <li>▽ 中断</li> <li>▽ 診察や</li> <li>○ 再診察待</li> <li>▽ 会計済</li> </ul>                                    |                                                              |  |  |
| 救急外来診療状況一覧                                                                                                    | 救急患者一覧                                                                                                    |                                                              |  |  |
| 最新表示 ▼2018年04月09日                                                                                                    | □ 前日も表示する マル                                                                                                    | 一覧印刷 ファイル出力 検索条件                                             |  |  |
| 受付日 受付 患者ID 患者氏名                                                                                                    | 思者カナ氏名 性 受付診 患 療科 情                                                                                                    |                                                              |  |  |

② 病棟マップ

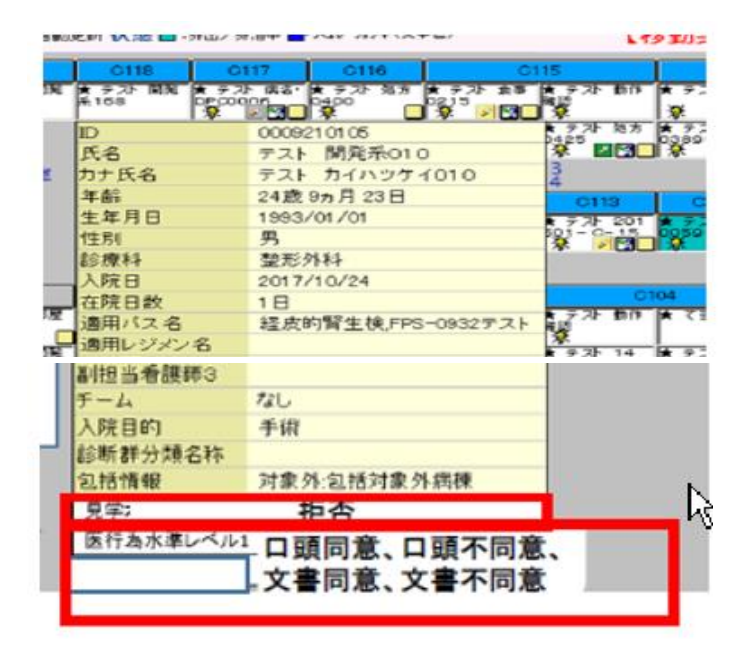

| 患者( | にカーソルを合わせることで |
|-----|---------------|
| 表示  | される患者情報の一覧に   |
| 同意  | 取得情報が加わる      |
| L   |               |

③患者バー

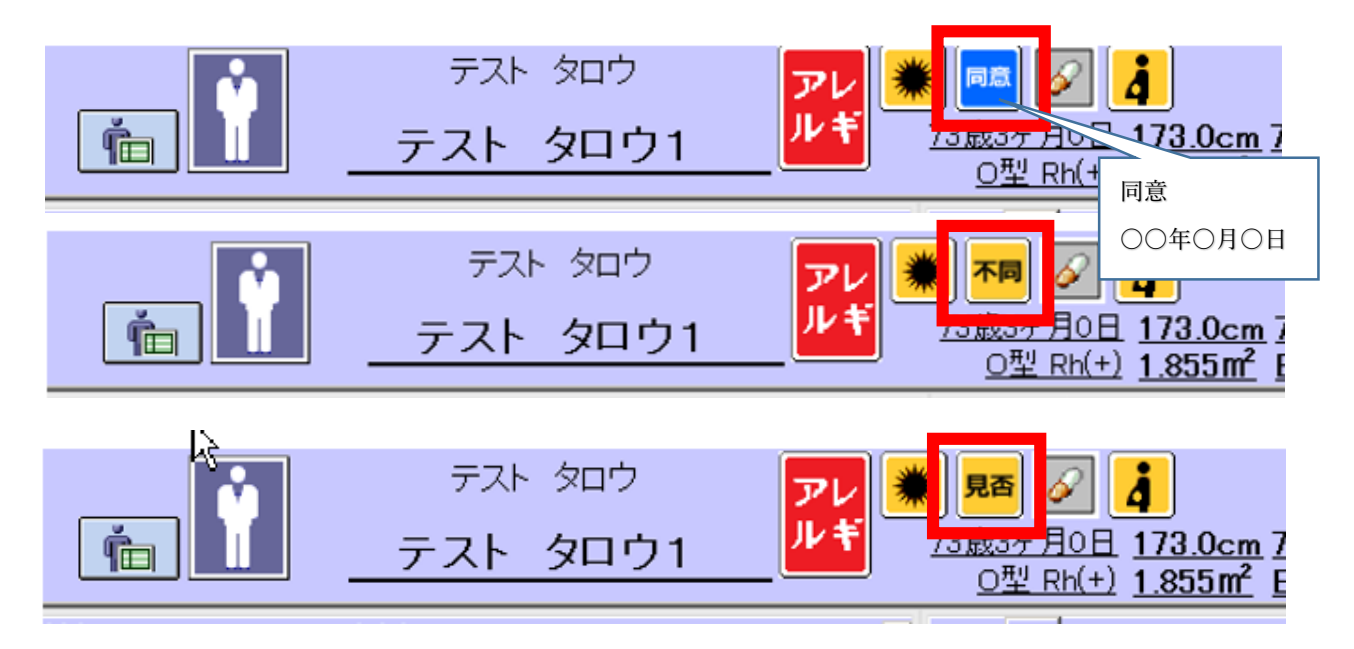

アイコンにカーソルを合わせると取得年月日が表示される。

《包括同意 {取得情報の電子カルテへの登録方法(テンプレート利用)}》

| 共通 <u>加テ記載</u> 業務別                                                                                                    | <u>マスタメンテ</u>                           |                       |                            |                |
|----------------------------------------------------------------------------------------------------|-----------------------------------------|-----------------------|----------------------------|----------------|
| 承認 カルテ作成 コンテンツ セッ                                                                                                    | <u>zh eXChart サマリ 入</u>                 |                       | 一覧                         | 検索             |
| н <u>у</u>                                                                                                    | <u>t-&gt;1</u>                          | <ul> <li>あ</li> </ul> | 気に入り 💿 共通                  | ○ 科別           |
| <ul> <li>●代行入 配記一覧</li> <li>●代行入 配記 '3-7</li> <li>□100</li> <li>□100</li> <li>□</li></ul>                                                                                                    | ット登録<br>ット作成<br>ット展開                    |                       | 院中副作用報告(英                  | 之()            |
| <ul> <li>         ・</li> <li>         ・</li></ul>                                                                                                    | レテセット展開<br>習登録                          |                       | ,阿尔阿里斯萨马特派古人来<br>,STAS-J   | 241)           |
| 加佐蔵                                                                                                    | 1/レジンの適用 100                            |                       | . がん看護外来面談(<br>- アルヴミン想剤使用 | 衣頼<br> 居       |
| <ul> <li>              ・             ・</li></ul>                                                                                                    | eXChart 17                              |                       |                            |                |
| ぼサマリ ート 「【書」                                                                                                    | 式記載ツール                                  |                       | 学生実習における"                  | 見学拒否"に関する記録    |
|                                                                                                    | 式記載愚者一覧<br>系列ビュー                        | - C                   | 学生実習への協力                   | こ関する"包括同意"(口頭) |
| 111 救急記 コルテ                                                                                                    |                                         | - C3                  | 学生実習への協力                   | こ関する"包括同意"(文書) |
| 国際期 ·ト                                                                                                    | <u>שבט</u>                              | - C3                  | 学生実習への協力                   | こ関する"個別同意"     |
| ■ 1/1 // ···<br>■ 服薬指 /-ト 福サ=                                                                                                    | マリーー覧                                   |                       | A 44 32                    |                |
| ロリハビリート 図入り                                                                                                    | 院までの経過                                  | 📩 🕂 💮                 | 02輸血部                      |                |
| ○回視範囲<br>日本目示していた。                                                                                                    | (3) (3) (3) (3) (3) (3) (3) (3) (3) (3) |                       | 03栄養治療部                    |                |
|                                                                                                    | 間サマリー                                   |                       | 04.化学療法部                   |                |
| □□□□□□□□□□□□□□□□□□□□□□□□□□□□□□□□□□□□                                                                                                    | 診・カンファレンス記録                             |                       | 05発達外来                     |                |
| ■ 例 宿 官 / - ト<br>■ 緩和ケ / - ト                                                                                                    | 入退院                                     | ÷                     | 06ストーマケア                   |                |
| 嚥下障 /一ト                                                                                                    |                                         |                       | 06.自科検査                    |                |
| ■ICTノー<br>■入り<br>■シーシューローカーノー                                                                                                    | 渡申込オーダ                                  |                       | 07.フットケア外来                 |                |
| 22学生/ 23 23 23 23 23 23 23 23 23 23 23 23 23                                                                                                    | 院許可オーク                                  | ÷                     | 。<br>108排泄機能ケア外部           | <del>x</del>   |
| macRC/ 希担                                                                                                    | 当変更才                                    | ÷                     | 09リンバ浮腫外来                  |                |
| ERHCTC.<br>下<br>語<br>制<br>想<br>制<br>調<br>制<br>制<br>制<br>制<br>制<br>制<br>制<br>制<br>制<br>制<br>制<br>制<br>制                                                                                                    |                                         | ÷                     | 10看護(外来)                   |                |
| ●■ 看護記 麻業) ●入                                                                                                    | 明書印刷                                    | ÷                     | 11看護(入院)                   |                |
| (53)看護(麻 テンブレート)                                                                                                    |                                         | ÷                     | 12光学医療診療部                  |                |
| שע נב                                                                                                    | <u>予約·外来</u>                            | ÷                     | 14.血液浄化部                   |                |
|                                                                                                    | 震予約 ())                                 | ÷                     |                            | )              |
| <ul> <li>① 文書作</li> <li>読 コン</li> <li>読 コン</li> <li>読 コン</li> </ul>                                                                                                    | サルテーション (頭)                             | ÷                     | 162放射線治療(看調                | 捜)             |
| 本部であることが、「本部である」     本部であることが、     本部であることが、     本がであることが、     本がであることが、     本がであることが、     本がであることが、     本がであることが、     本がであることが、     本がであることが、     本がであることが、     本がであることが、     本がであることが、     本がであることが、     本がであることが、     本がであることが、     本がであることが、     本がであることが、     本がであることが、     本がであることが、     本がであることが、     本がであることが、     本がであることが、     本がであることがであることが、     本がであることがであること | 約カレンダ (語)                               |                       |                            |                |
| 1 テンプレート                                                                                                    | (III)                                   |                       |                            |                |

「見学拒否」テンプレート

| 学生実習における" <mark>見学拒否</mark> "に関する記録                                                                             |   |
|----------------------------------------------------------------------------------------------------|---|
| <学生教育病院における学生実習について><br>臨床実習医学生(スチューデント・ドクター)による臨床実習について、下記の意思を表<br>明された。                                       |   |
| 学生実習への協力に関する意思: 0 見学拒否の撤回<br>(自由記載欄)                                                                            |   |
| 説明日     2018/04/05       患者氏名     テスト タロウ1       保護者名     (未成年の場合)                                              |   |
| 説明者名     クリア     キャンセル     カルテに展開                                                                               |   |
| 見学拒否の状態で、                                                                                                    |   |
| 「口頭同意」「文書同意」「個別同意」のテンプレートを開くと                                                                                   |   |
| <u>下記のメッセージ</u> が表示され「カルテに展開」はできない。                                                                             |   |
| 患者さんが意思を変更された場合は、                                                                                               |   |
| まず「見学拒否の撤回」のテンプレートを保存する必要がある。                                                                                   |   |
| 「包括同意(口頭)」テンプレート                                                                                                |   |
| 学生実習への協力に関する"包括同意"(口頭)                                                                                          |   |
| <学生教育病院における学生実習について><br>臨床実習医学生(スチューデント・ドクター)による診療参加型臨床実習での医行為の実施について説明を行ったところ、本実習への協力に関して"ロ頭"で下記の意思を表明<br>された。 |   |
| 学生実習への協力に関する意思: ● 同意 ● 不同意                                                                                      | / |
| 2020/04/05<br>患者氏名<br>                                                                                          |   |
| 保護者名 (未成年の場合)                                                                                                   |   |
| 説明者名<br>/入力者名<br>/入力者名<br>///ア キャンセル カルテに展開                                                                     |   |

## 「包括同意(文書)」テンプレート

| 学生実習への協力に関する"包括同意"(文書)                                                                                              |  |  |  |  |  |
|----------------------------------------------------------------------------------------------------|--|--|--|--|--|
| <学生教育病院における学生実習について><br>臨床実習医学生(スチューデント・ドクター)による診療参加型臨床実習での医行為の実<br>施について説明を行ったところ、本実習への協力に関して"文書"で下記の意思を表明<br>された。 |  |  |  |  |  |
| 学生実習への協力に関する意思: ○ 同意 ○ 不同意                                                                                          |  |  |  |  |  |
| 說明日                                                                                                    |  |  |  |  |  |
| 患者氏名 テスト タロウ1                                                                                                    |  |  |  |  |  |
| 保護者名 (未成年の場合)                                                                                                    |  |  |  |  |  |
| 説明者名<br>/入力者 クリア キャンセル カルテに展開                                                                                       |  |  |  |  |  |

《包括同意 {関連文書のダウンロード方法(文書作成利用)}》

| 共通 加テ記載 奏務別 マスタメンテ                                                                                                    | 一覧 検索                                      |
|----------------------------------------------------------------------------------------------------|--------------------------------------------|
|                                                                                                    | ○ お気に入り ○ 共通 ○ 科別                          |
|                                                                                                    |                                            |
| - <u>承</u> ! <u>セット</u>                                                                                                    |                                            |
|                                                                                                    | ロッゴ 記明者 回息者 水志者                            |
| 🔥代行入力 認一覧 🔍 セット登録 🛛                                                                                                    | 2指 同音争(従式1-1 1-2 1-3 1-4)                  |
| よん行入力 認ビューア ■ セット作成 ■                                                                                                    |                                            |
| 国力ルテ承一覧 でしっト展開                                                                                                    |                                            |
| 当サマリー・戦  当カルテセット展開  コーク ・ に、 ・ ・ ・ ・ ・ ・ ・ ・ ・ ・ ・ ・ ・ ・ ・ ・ ・                                                                                                    |                                            |
| 田予習登録                                                                                                    |                                            |
| - カルラ 距底 一 一 一 一 一 一 一 一 一 一 一 一 一 一 一 一 一 一                                                                                                    | <sup>594</sup>                             |
|                                                                                                    | >/^ し、先進医療施行同意書(腹腔鏡下スリーブ状胃切除術)             |
| tell 新規フロンスノート eXChart                                                                                                    | 9.92<br>                                   |
|                                                                                                    |                                            |
|                                                                                                    | ■ペーロ、先進医療施行同意書(リアルタイムPCR法)                 |
|                                                                                                    |                                            |
|                                                                                                    |                                            |
|                                                                                                    | 二〇、 先進医療施行同意書(小児日皿病MRD名古屋)                 |
|                                                                                                    |                                            |
|                                                                                                    | ○○○○○○○○○○○○○○○○○○○○○○○○○○○○○○○○○○○○       |
| 回りハビリント 図入院までの経過                                                                                                    | ◎○○○○○○○○○○○○○○○○○○○○○○○○○○○○○○○○○○○○      |
| 国現総訓練 ノート                                                                                                    | 「手」                                        |
| -<br>-<br>-<br>-<br>-<br>-<br>-<br>-<br>-<br>-                                                                                                    |                                            |
| 回 歯科衛生 ソート                                                                                                    |                                            |
| (三栄養治療 ート) (引回診・カンファレンス記録)                                                                                                    |                                            |
| □□ 將痘管理>                                                                                                    |                                            |
| 回緩和ケアート  入退院                                                                                                    | h血                                         |
|                                                                                                    | 6自                                         |
| CERICTノート 協入院申込オーダ                                                                                                    | 輪     一ご、同意書 PET検査(診療科負担)                  |
| - CEL シージャル ノーカーノー  いの 入院決定(NICU)オーダ                                                                                                    | C1 OGTT予約票                                 |
|                                                                                                    |                                            |
| EMCRC/-<br>電担当変更オータ                                                                                                    |                                            |
|                                                                                                    |                                            |
|                                                                                                    | 2000日本11月1日に山林山」にからしる古いに、11月1日に山林山」にからしのある |
| (3) 看護(麻油 ンプレート)                                                                                                    |                                            |
| 予約• 外来                                                                                                    |                                            |
| 227.22                                                                                                    | こ、学生実習への協力に関する包括同意書                        |
| 警察予約                                                                                                    | ■治 【1.学生実習への協力に関する同意取消通知書                  |
| ①文書作成                                                                                                    |                                            |
| 「「「「「「「」」」」、「「」」」、「「」」、「」」、「」」、「」」、「」」、                                                                                                    |                                            |
| Sシェーマ     電子約カレンダ     G     G |                                            |

ダウンロードした文書はスキャン後、

ナビゲータ配下「学生実習同意」に表示される。

※同意文書をスキャンしても「受付患者一覧」「救急患者一覧」「病棟マップ」 「患者バー」に取得情報が反映されるわけではない。

取得情報を反映させるためには、テンプレートを作成・保存する必要がある。

| <u>外来</u> ID.0009000                                                                                                    | 0001                                                                                          |                                                                                                    |  |  |  |
|----------------------------------------------------------------------------------------------------|-----------------------------------------------------------------------------------------------|----------------------------------------------------------------------------------------------------|--|--|--|
| 小児科 分娩 本(1                                                                                                    | 00%)                                                                                          |                                                                                                    |  |  |  |
| 1764                                                                                                    |                                                                                               |                                                                                                    |  |  |  |
| Naviナビゲータ                                                                                                    | 長 学生実習同                                                                                       | 意 18/04/09(月)                                                                                                    |  |  |  |
| ナビゲータ ヒストリカル                                                                                                    | 田詳細 回縮小                                                                                       | 記載のみ 実施文書除く                                                                                                    |  |  |  |
| ブラウザ マルチビューア                                                                                                    | 説明者                                                                                           | §/                                                                                                    |  |  |  |
|                                                                                                    | 人力者                                                                                           | 8                                                                                                    |  |  |  |
| - 18/01/09(火)生 ^<br>- 17/12/08(金)抗                                                                                                    | ☐【学生実習<br>意"】2018                                                                             | <b>3への協力に関する"個別同</b> 小児科 外来<br>5/04/09(月)                                                                                                    |  |  |  |
| - 17/12/05(火) 生                                                                                                    | 01版: 2018/                                                                                    | /04/09(月) 14:21 医事補〉                                                                                                    |  |  |  |
| - 17/11/15(水)尿                                                                                                    | 作成: 2018/                                                                                     | (04/09(月) 14:21 作成者:医事補)                                                                                                    |  |  |  |
| - 17/11/15(水) 血<br>- 17/10/28(土) 血<br>- 田 2017年                                                                                                    | <学生教育術<br>臨床実習医学<br>について説明<br>学生実習へ(                                                          | 応知における学生実習について>   たまる下記の医行為の実施   を行ったところ、協力に関して下記の意思を表明された。   の協力に関する意思:ロ頭同意                                                                                                    |  |  |  |
| ────────────────────────────────────                                                                                                    | 同意医行為                                                                                         | 一般手技 中心静脈力テ挿入<br>動脈採血・ライン確保                                                                                                    |  |  |  |
| - ● 2013年                                                                                                    | 說明日                                                                                           | 2018/04/09                                                                                                    |  |  |  |
| - 1 2012年                                                                                                    | 患者氏名                                                                                          | テフト タロウ1                                                                                                    |  |  |  |
| - 2011年                                                                                                    | 的明本之                                                                                          |                                                                                                    |  |  |  |
| ■ 2010年                                                                                                    | 8/1-7/78-13                                                                                   |                                                                                                    |  |  |  |
| - Ⅲ 2008年<br>- Ⅲ 2007年<br>- Ⅲ 2006年                                                                                                    |                                                                                               | <b>習への協力に関する"個別同</b> 小児科 外来<br>2/04/09(月)                                                                                                    |  |  |  |
| - 2005年                                                                                                    | 01版: 2018/04/09(月) 14:21 医事補)<br>作成: 2018/04/09(月) 14:21 作成者:医事補】                             |                                                                                                    |  |  |  |
| ── 2004年                                                                                                    |                                                                                               |                                                                                                    |  |  |  |
| ■ 2003年<br>● 全科                                                                                                    | <学生教育病院における学生実習について><br>臨床実習医学生(スチューデント・ドクター)による下記の医行為の実施<br>について説明を行ったところ、協力に関して下記の意思を表明された。 |                                                                                                    |  |  |  |
| 1 柿休検査のみ                                                                                                    | 学生実習への協力に関する意思:                                                                               |                                                                                                    |  |  |  |
| <ul> <li>□ </li> <li>□ </li> <l< th=""><th>同意医行為</th><th>検査手技<br/>単純X線撮影(介助)<br/>RI(介助)</th></l<></ul> | 同意医行為                                                                                         | 検査手技<br>単純X線撮影(介助)<br>RI(介助)                                                                                                    |  |  |  |
| ■∞(自科)周術期管                                                                                                    | 説明日                                                                                           | 2018/04/09                                                                                                    |  |  |  |
| 国际(全科)制術期官                                                                                                    | 患者氏名                                                                                          | テフト 夕口ウ1                                                                                                    |  |  |  |
| 国語 1713 FD - F                                                                                                    | 的明本之                                                                                          |                                                                                                    |  |  |  |
| □ ■ 看護記録                                                                                                    | 6/1-71/18-10                                                                                  |                                                                                                    |  |  |  |
| <ul> <li>□■看護記録(麻薬)</li> <li>□■看護(麻薬テンプ</li> <li>○米装記録</li> </ul>                                                                                                    | ☐【学生実習<br>意"】2018                                                                             | <b>習への協力に関する"個別同</b> 小児科外来<br>2/04/09(月)                                                                                                    |  |  |  |
| 学生実習同意                                                                                                    | 01版: 2018/                                                                                    | (04/09(月) 14:22 医事補)                                                                                                    |  |  |  |
| - 18/04/09(月)                                                                                                    | 作55気: 2018/                                                                                   | (04/09(月) 14:22 作成者:医事補)                                                                                                    |  |  |  |
| - 18/04/06(金)<br>- 18/04/05(木)<br>17/09/82(土)                                                                                                    | <ul> <li>&lt;学生教育術<br/>臨床実習医学</li> <li>について説明</li> </ul>                                      | 「第記における学生実習について><br>「生(スチューデント・ドクター)による下記の医行為の実施<br>を行ったところ、協力に関して下記の意思を表明された。                                                                                                    |  |  |  |
| - 17/09/27(zk)                                                                                                    | 学生実習へ(                                                                                        | り協力に関する意思:文書同意                                                                                                    |  |  |  |
| mail Eller                                                                                                    | 説明日                                                                                           | 2018/04/09                                                                                                    |  |  |  |
| · · · · · · · · · · · · · · · · · · ·                                                                                                    | 0.0000000000000000000000000000000000000                                                       | Beneral Antonio (Construction Construction C |  |  |  |

## 【個別同意】

《個別同意 {取得情報の電子カルテへの登録方法(テンプレート利用)}》

学生実習への協力に関する"個別同意"

<学生教育病院における学生実習について> 臨床実習医学生(スチューデント・ドクター)による下記の医行為の実施について説明を 行ったところ、協力に関して下記の意思を表明された。

学生実習への協力に関する意思: ○□頭同意 ○□頭不同意

○ 文書同意 ○ 文書不同意 ○ 意思の変更

| -同意医行為                                                              |  |  |  |  |  |
|---------------------------------------------------------------------|--|--|--|--|--|
| ┌──般手技                                                              |  |  |  |  |  |
| □ 中心静脈カテ挿入 □ 動脈採血・ライン確保 □ 腰椎宖刺 ■ 膀胱洗浄 ■ ドレーン挿入・抜去(※1)               |  |  |  |  |  |
| □ 全身麻酔 □ 局所麻酔 □ 輸血 ■ 眼球に直接触れる治療 □ 静脈採血(小児) □ 静脈路確保(小児)              |  |  |  |  |  |
| □ 新生児・乳児に対するミルク授乳 □ 各種診断書・検案書・証明書の作成                                |  |  |  |  |  |
|                                                                     |  |  |  |  |  |
| ■ 手術、術前・術中・術後管理(※2)                                                 |  |  |  |  |  |
|                                                                     |  |  |  |  |  |
| □ 脳波検査(判読) ■ 脳血管造影検査(介助) ■ 眼球に直接触れる検査                               |  |  |  |  |  |
| □ 超音波検査(判読) □ 単純X線撮影(介助) □ RI(介助) □ MRI(介助) □ 核医学                   |  |  |  |  |  |
| ■ 嚢胞穿刺(体表) ■ 腫瘍穿刺(体表) ■ 腎生検の介助 ■ ホルモン・薬物負荷試験の介助                     |  |  |  |  |  |
|                                                                     |  |  |  |  |  |
| ▲ 人工呼吸など救命治療(二次救命処置等)(※3) □ 救争病能の初期治療 □ 外傷処置                        |  |  |  |  |  |
|                                                                     |  |  |  |  |  |
|                                                                     |  |  |  |  |  |
|                                                                     |  |  |  |  |  |
|                                                                     |  |  |  |  |  |
|                                                                     |  |  |  |  |  |
| -<br>- 2018/04/09 (※1)<br>(※1)<br>(※1)                              |  |  |  |  |  |
| 記明日 (2010)04/05 「呼吸器外科」は、分助のみ。 (※2)                                 |  |  |  |  |  |
| 患者氏名 テスト タロウ1 「消化器外科」は、電気メスによる組織切離・剥離、皮膚切開、自動縫合器を用いた<br>が防爆化、縫合、詰茶。 |  |  |  |  |  |
| 日安子・安在診療科」は、産科・婦人科手術の補助または、産婦人科手術の補助。<br>(※3)<br>高度な気道確保器具を用いたもの。   |  |  |  |  |  |
|                                                                     |  |  |  |  |  |

臨床実習カリキュラム冊子 p14 掲載「医行為水準レベル II に該当する診療行為」

《個別同意(確認方法)》

個別同意に関しては、保存したテンプレートの記録もスキャンした文書データも ナビゲータ配下「学生実習同意」から確認できる。

| <u>外来</u> ID:000900 | 0001                                   | F7 57 200 7L                                    |
|---------------------|----------------------------------------|-------------------------------------------------|
| 小児科 分娩 本(           | 100%)                                  |                                                 |
|                     |                                        |                                                 |
| Naviナビゲータ           | <b>畫</b> 学生実習同                         | 同意 18/04/09(月)                                  |
| ナビゲータ ヒストリカル        | 田詳細 回縮小                                | 記載のみ 実施文書除く 全 🗘                                 |
| ブラウザ マルチビューア        | 説明者                                    | 名/                                              |
| 🗘 🐔 🔳 🔻 🖪           | 人力者                                    | 名                                               |
| - 18/01/09(火)生 ^    | - 【学生実習                                | 四本の協力に関する"個別同 小児科 外来                            |
| 17/12/08(金) 抗       | 意"] 2018                               | 8/04/09(月)                                      |
| - 17/12/05(火)生      | 01版 2018/                              | /04/09(月) 14:21 医事補)                            |
| - 17/11/15(水)尿      | 作成: 2018/                              | (04/09(月) 14:21 作成者:医事補)                        |
|                     | <学生教育家                                 | 部記における学生実習について>                                 |
| 17/11/15(水)皿        | 臨床実習医学                                 | 生(スチューデント・ドクター)による下記の医行為の実施                     |
| 〒2017年              | について説明                                 | を行ったところ、協力に関して下記の意思を表明された。                      |
| 田 2016年             | 学生美省への                                 | り協力に関する意思:山則可意                                  |
| ● 2015年             | 同意医行為                                  | 一般手技 中心静脈力テ挿入                                   |
| -⊞ 2014年            |                                        | 動脈採血・ライン確保                                      |
| - 1 2013年           | 説明日                                    | 2018/04/09                                      |
| ── 2012年            | 串老氏名                                   | 〒71 0001                                        |
| 田 2011年             | #688.42                                |                                                 |
| 1 2010年             | 高光"万有七                                 | 1                                               |
| ■ 2009年             |                                        |                                                 |
| ■ 2007年             | □ 【字生美音<br>音"】 ○○○○                    | 第一〇の協力に関9 る 10月1回 小児科 外米                        |
| Ⅲ 2006年             | <b>R</b> 1 2018                        | (/04/09(H)                                      |
| ■ 2005年             | 01版: 2018/                             | (04/09(月) 14:21 医事補)                            |
| 田 2004年             | 1 F,D,%; 2010/                         | 04/09(月)14:21 [FD:14:25 争相/]                    |
| - 1 2003年           | < 学生教育術<br>臨床実型医学                      | 卵況における学生実習について><br>◎生(フチューデンル・ドクター)による下記の序行為の実施 |
| 一田全科                | について説明                                 | を行ったところ、協力に関して下記の意思を表明された。                      |
| ⊞⊘/処万のみ             | 学生実習への                                 | り協力に関する意思:                                      |
| 三日 使体快重のの           | 同意医行為                                  | 緒香手拈 甾幼√線提影(小m)                                 |
| 国語手術レポート            |                                        | RI(介助)                                          |
| ■■(自科)周衛期管          | #X8BD                                  | 0010/01/00                                      |
| ⊞100(全科)周術期管        | 52°70                                  | 2018/04/09                                      |
| ⊞ 初診時ノート            | 患者氏名                                   | テスト タロウ1                                        |
| ■ ● サマリー            | 説明者名                                   | 1                                               |
| ● 「「有護記録」           |                                        |                                                 |
| □□ 有護に就 麻柴)         | - 【学生実習                                | 四本の協力に関する"個別同 小児科 外来                            |
|                     | 意"】2018                                | 8/04/09(月)                                      |
| ■ 学生実習同意            | 01版: 2018/                             | /04/09(月) 14:22 医事補                             |
| - 18/04/09(月)       | 作成: 2018/                              | /04/09(月) 14:22 作成者:医事補)                        |
| — 18/04/06(金)       | <学生教育纲                                 | 明記における学生実習について>                                 |
| — 18/04/05(木)       | 臨床実習医学                                 | 『生(スチューデント・ドクター)による下記の医行為の実施                    |
| 17/09/30(土)         | 学生宝羽へ(                                 | の協力に関する意思:文書同意                                  |
|                     | 11111111111111111111111111111111111111 |                                                 |
|                     | ax950                                  | 2018/04/09                                      |